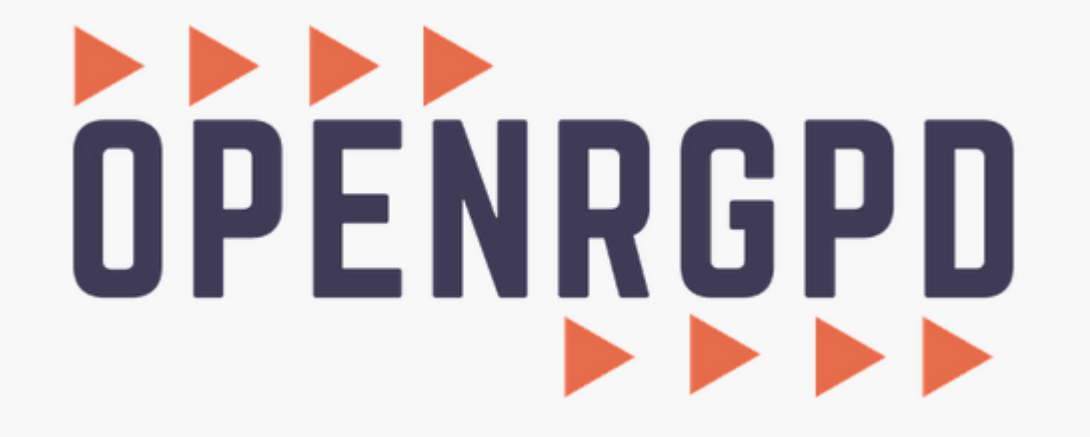

**Administrateur : Exporter les traitements en PDF** 

Ce tutoriel vous présente comment générer un export de tous vos traitements au format PDF.

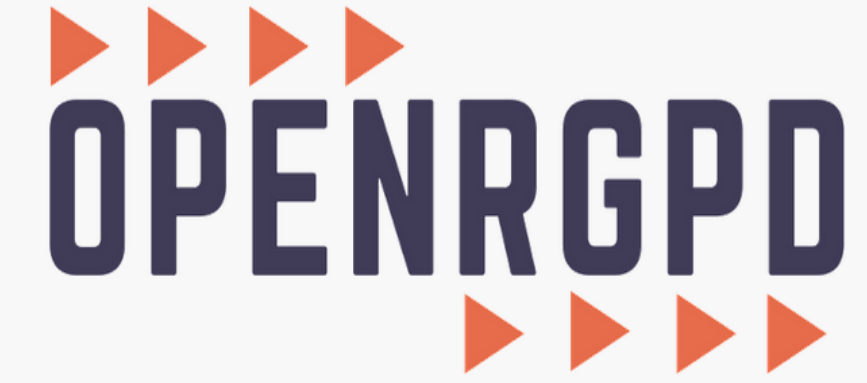

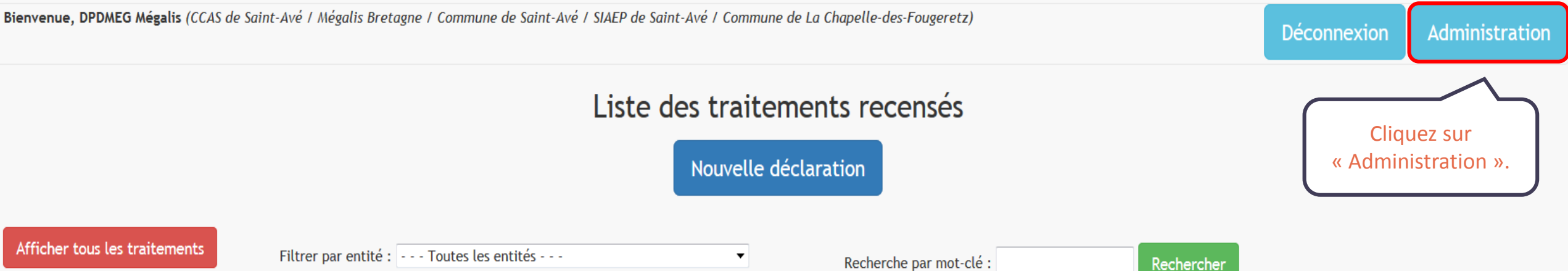

| Sélection |         | Gestionnaire(s) du droit d'accès                   | Nom du Traitement                                    | Finalité du traitement                                                                                                    | Date de dernière<br>mise à jour |
|-----------|---------|----------------------------------------------------|------------------------------------------------------|----------------------------------------------------------------------------------------------------|---------------------------------|
| Modifier  | Détails | Prestation à la population (Commune de Saint-Avé), | Tenue des registres d'état civil (logiciel City Web) | La constitution, la tenue, la consultation, la vérification et la conservation des registres de l'état civil.<br>L'établissement des actes de l'état civil. L'édition d'extraits ou de copies intégrales des actes de l'état<br>civil. L'édition des tables des registres. | 09/04/2019                      |
| Modifier  | Détails | Prestation à la population (Commune de Saint-Avé), | Fichiers excel                                       | Gestion du fichier population de la commune                                                                                                    | 1                               |
| Modifier  | Détails | Prestation à la population (Commune de Saint-Avé), | Civil net Elections                                  | NS24: Gestion du fichier électoral et depuis 2017 DI24                                                                                                    | 28/02/2019                      |
| Modifier  | Détails | Urbanisme (Commune de Saint-Avé),                  | CartADS puis utilisation ADS Agglo                   | Traitements des dossiers d'Urbanisme                                                                                                    | 1                               |
| Modifier  | Détails | Direction Informatique (Commune de Saint-Avé),     | Autocom                                              | "- Gérer la dotation en matériel téléphonique - Gérer l'annuaire téléphonique interne - Maîtriser les dépenses liées à l'utilisation des services de téléphonie"                                                                                                    | 09/04/2019                      |

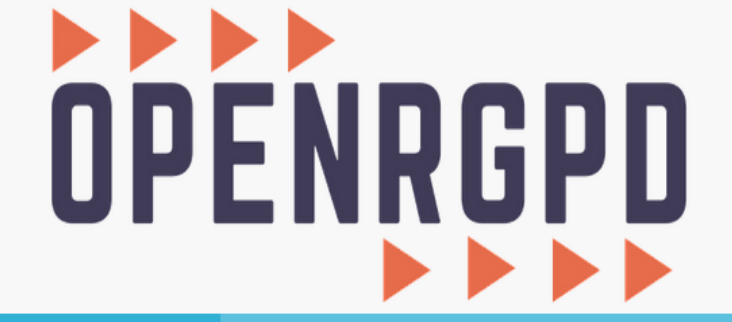

ms Menu général Déconnexion (DPDMEG Mégalis).

## Menu général

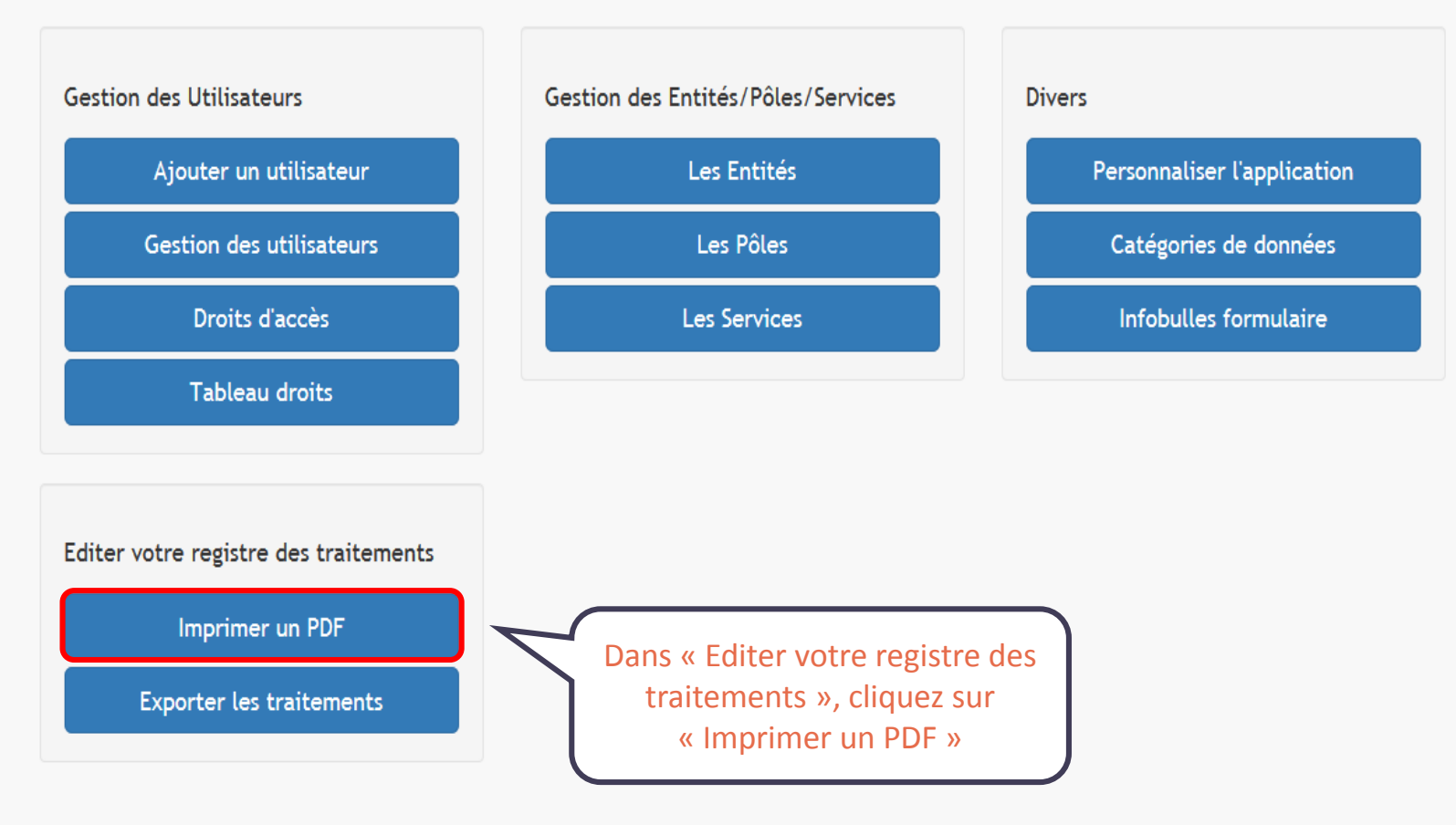

OpenRGPD - version 2.2.3

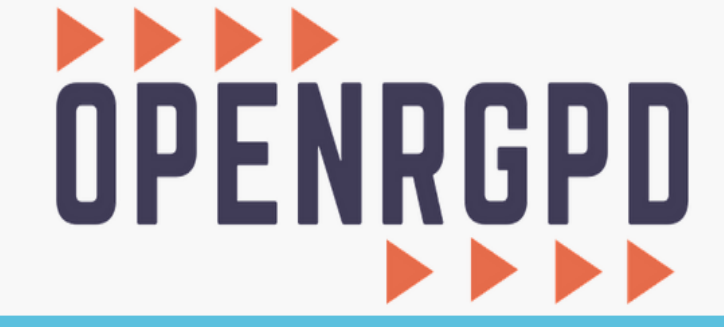

Retour aux déclarations Menu général Déconnexion (DPDMEG Mégalis).

Menu général / Imprimer le registre des traitements

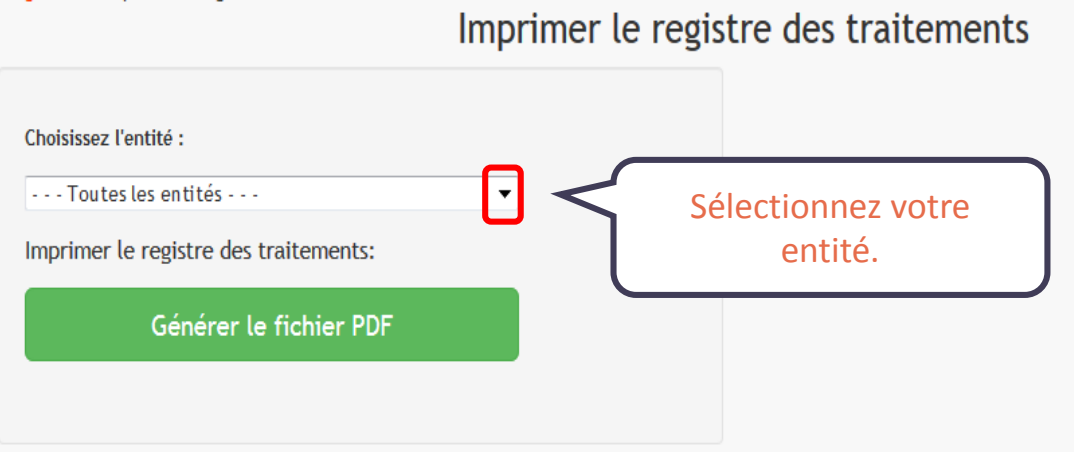

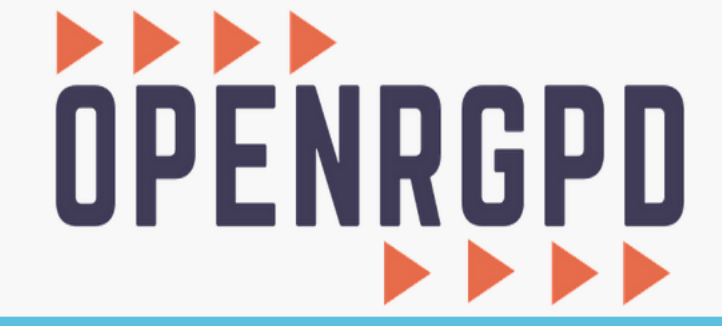

Retour aux déclarations Menu général Déconnexion (DPDMEG Mégalis).

Menu général / Imprimer le registre des traitements

Imprimer le registre des traitements

| Choisissez l'entité :                 |                                            |
|---------------------------------------|--------------------------------------------|
| Mairie tuto 🗸                         |                                            |
| Imprimer le registre des traitements: |                                            |
| Générer le fichier PDF                | Pour télécharger le PDF,                   |
|                                       | cliquez sur « Générer le<br>fichier PDF ». |
|                                       |                                            |